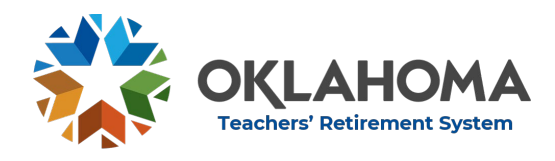

Section 7: Employer Portal

# VII. Employer Portal

## 1. Employer Responsibility

a. It is the responsibility of employers to accurately report member information and contributions to TRS through the Employer Portal within the appropriate timelines.

## 2. Employer Portal

a. The Employer Portal is the key component to communication between employers and TRS. All reports and submissions are made through the portal. In addition, the Portal is a useful source of information for employers.

## 3. Web Browser

- a. The TRS Employer Portal supports the following web browsers
  - i. Internet Explorer 10+
  - ii. Fire Fox 31+
  - iii. Chrome 36+
  - iv. Safari 5+

## 4. User Account

- a. Every user must have an individual user account
  - i. Only the person registered for the account can use the account.
  - ii. Never allow employees to use the account of another employee.
- b. Employer approval
  - i. Prior to registering for the Employer Portal, an employee who is already a contact for that employer must notify TRS that a new user will be applying for an account.
- c. Open the Employer Portal using this link, <u>https://mas.trs.ok.gov/Account/Logon</u> The Portal may also be accessed from the TRS website (<u>https://oklahoma.gov/trs.html</u>) on the Employer Tab by clicking "Employer Portal."
- d. "Click here to register"

| Log On                                         |
|------------------------------------------------|
| Please enter your user name and password.      |
| Account Information                            |
| Username (email address)                       |
| Password                                       |
| Remember me?                                   |
| Log On                                         |
| Click here if you have forgotten your password |
| Click here to register                         |

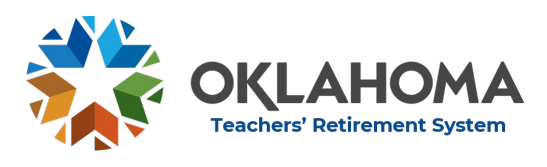

Section 7: Employer Portal

#### e. Complete information as requested

| Create a New Account                                              |                                    |
|-------------------------------------------------------------------|------------------------------------|
| Use the form below to create a new account.                       |                                    |
| Passwords are required to be a minimum of 8 characters in length. |                                    |
| Account Information<br>Username (email address)                   | Contact Phone                      |
| First Name                                                        | Selected Secret Question           |
|                                                                   | What is your mother's maiden name? |
| Last Name                                                         | Secret Question Answer             |
| Business Address                                                  | Selected Employer                  |
|                                                                   | Select Employer                    |
| city State Jip Register                                           |                                    |

- i. Username: email address of the individual registering for an account. If the user accesses multiple employers, a different email username with a different email address must be set up for each employer.
- ii. First Name and Last Name: name of individual registering
- iii. Business Address, City, State, and Zip: employer mailing address
- iv. Contact Phone: contact phone number (including extension if applicable) for individual registering
- v. Secret Question: use dropdown menu to select a question. This will be used if the password is forgotten or needs to be reset.
- vi. Secret Question Answer: personalized answer to question
- vii. Selected Employer: use dropdown menu to select the employer. If user must log into more than one employer, separate user names must be used for each employer.
- f. Register: click button when all information has been entered
- g. Confirmation email will be sent. Click the "Confirm Registration" link

| From:    | 🗌 nareply@trs.ak.gov                                                                        | Sent  | Mon 3/21/2016 4:34 PM |
|----------|---------------------------------------------------------------------------------------------|-------|-----------------------|
| To:      | 🖉 Debra Plog                                                                                |       |                       |
| Cc       |                                                                                             |       |                       |
| Subject: | Registration Confirmation for the OTRS Employer Portal                                      |       |                       |
| Please   | click the following link to confirm your OTRS Employer Portal registration: Confirm Registr | ation | 10/014                |
| i.       | If the email is not received                                                                |       |                       |
|          |                                                                                             |       |                       |

- ii. Check the Spam or Junk folder. Security settings, in some cases, will not allow the confirmation email to be received.
- iii. Contact the Employer Reporting Helpdesk at 405-522-3130 or at <u>helpdesk@trs.ok.gov</u> for assistance.

Effective July 1, 2023

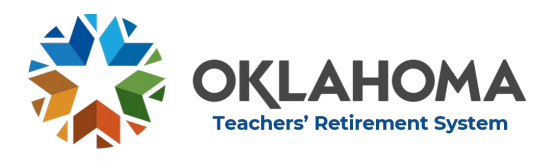

#### Section 7: Employer Portal

h. Confirm Registration by entering code from confirmation email

| type the confirmation code into the bo | a below. If you do not receive your confirmation code please check your "write" folder. If you still cannot locate your confirmation code than please contact the |
|----------------------------------------|----------------------------------------------------------------------------------------------------|
| OTRS office for assistance.            |                                                                                                    |
| Exonfirmation Code                     |                                                                                                    |
| Confirmation Code                      |                                                                                                    |
| 1970ede                                |                                                                                                    |

#### i. Temporary Password

i. An email will be sent with a temporary password once the new account has been reviewed and approved by TRS

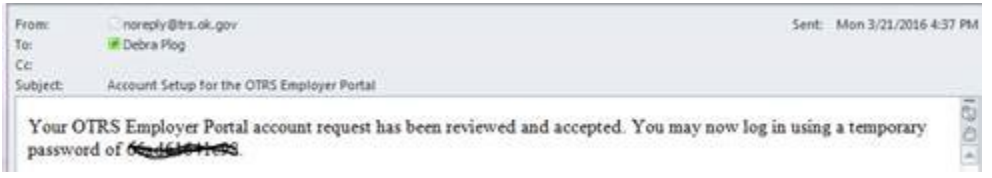

- ii. Go to the Log In page and enter the user name (email address) and temporary password. Click Log On.
- iii. Create a new personalized password which is at least eight characters in length and contains at least one capital letter, one special character, and one number.
- j. Forgotten Password
  - i. "Click here if you have forgotten your password". An email will be sent with a new temporary password. Follow instruction above to reset personal password. It is not necessary to reset or answer the Secret Question.
  - ii. Problems? Contact the Employer Reporting Helpdesk at 405-522-3130 or <u>helpdesk@trs.ok.gov</u>.

#### 5. Log On

- a. Never use the personal account of another employee
- b. Never allow someone else to use your account
- c. After successfully creating a personalized user account, open the Employer Portal using this link, <u>https://mas.trs.ok.gov/Account/LogOn.</u> The Portal may also be accessed from the TRS website, (https://oklahoma.gov/trs.html) on the Employer Tab by clicking Employer Portal.
- d. Enter username (email address)
- e. Click Log On

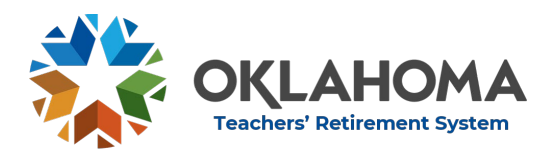

Section 7: Employer Portal

- f. Forgotten Password
  - i. "Click here if you have forgotten your password". An email will be sent with a temporary password. Reset personal password. It is not necessary to reset the Secret Question.

## 6. Tabs

- a. Home
  - i. The Home Dashboard gives an overview of the status of contributions, yearly reports and ERV requirements.
  - ii. Employment Year
    - 1. The employment year to be viewed is designated using the drop-down menu.
    - 2. The employment year set on the Home Dashboard does not determine the employment year of monthly or yearly reports which are uploaded on other tabs.
  - iii. Contribution Overview
    - The large shaded box in the center of the Home Dashboard is a month-by-month overview of all contributions paid in the designated employment year and month regardless of the submission date.
    - 2. If two separate submissions are made for one month, the two submissions will be added together and show as one total for that month.
    - 3. The list of contributions is very helpful when determining that all monthly contributions as well as any adjustments have been made correctly.
    - 4. If contributions are missing, a warning will appear to call attention to the overview.
  - iv. Tax Form Box
    - 1. View status of the yearly Tax Form report for the designated year.
    - 2. To view the status of a different year, use the drop-down employment year box to designate the desired year.
    - 3. The report can be viewed by clicking the confirmation number.
  - v. Employment Year End Report Box
    - 1. View status of the yearly Employment Year End Report for the designated year
    - 2. To view the status of a different year, use the drop-down employment year box to designate the desired year
    - 3. The report can be viewed and/or corrected by clicking the confirmation number

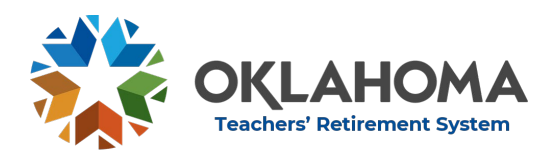

Section 7: Employer Portal

- vi. Retirement Verification Boxes
  - 1. View approaching ERV deadlines
- vii. Submission Overview Box
  - 1. View all monthly contribution reports which have been submitted to TRS
  - 2. The last 5 monthly submission will be listed on the home Dashboard
  - 3. To view all reports click View All
  - 4. If more than one month is included in the submission, the month will list "multiple" rather than an individual month.
- viii. Contact Information Box
  - 1. View current contact information of all contacts
  - 2. Additional contacts can be added by clicking the Add button
  - 3. If contact information changes, contact the helpdesk at 405-522-3130 or <u>helpdesk@trs.ok.gov</u>
  - 4. If a user terminates employment or will no longer use their personal account, notify TRS immediately so the account can be deactivated. Do not allow a new employee to use the account of a previous employee.
- b. Monthly
  - i. All monthly submission reports, monthly adjustments and requests for refunds are submitted on the Monthly tab
  - ii. All contributions in the report must be from the same employment year unless approved by TRS before submission
  - iii. Detailed instructions are available in the section titled "Monthly Contribution Report".
- c. Tax Forms
  - i. Upload and submit yearly tax forms report
  - ii. See Yearly Tax Forms report for details
- d. Employment Year End
  - i. Upload and submit Employment Year End report
  - ii. See Employment Year End report for details
- e. Retirement Verification
  - i. Completion of ERV1 and ERV2
  - ii. See Retirement Verification for details

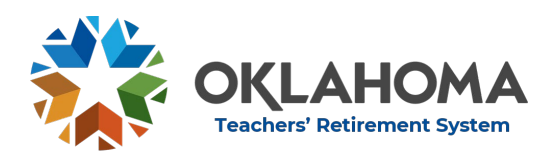

Section 7: Employer Portal

- f. Reports (Information provided by TRS)
  - i. Informational reports for employer use
  - ii. Reports produced in Excel format
  - iii. If reports cannot be viewed, use a different internet browser
  - iv. Report types
    - 1. Employment Year Overview by member
      - a. Report gives employee-by-employee total of contributions and information reported for each employment year beginning with 2012
      - b. To create a report, select the report name and the desired year and click Create Report
      - c. Open or save in Excel format
    - 2. OTRS Contributions by Member and Employment Year
      - a. Report gives detailed monthly contributions for one employee for one employment year
      - After selecting the report name, enter the tax number (social security number without dashes) and the desired year
      - c. Click Create report
      - d. Open or save in Excel format
    - 3. Member Details by Tax Number
      - a. Report gives status for one employee.
      - b. It will list the current membership status (i.e. active, retired, withdrawn, opted out), as well as the date and employer of the most recent contribution when applicable.
    - 4. Service Credit
      - a. View Employment Year End Report information as submitted including awarded service credit

## 7. Summary of Report Types

- a. Monthly Contribution Report
  - i. Submitted each month for contributions paid to TRS on behalf of clients
  - ii. Reports are due on the 10<sup>th</sup> of the month following the pay period (month the work was performed).
- b. Adjustment Report
  - i. Submitted on the monthly tab to make contribution corrections.
- c. Annual Calendar Year Tax Report
  - i. List of calendar year earnings for all employees due April 1

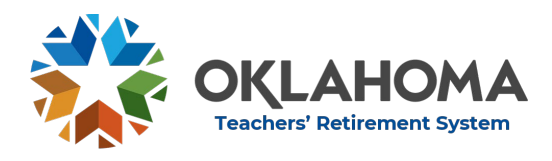

Section 7: Employer Portal

- d. Employment Year End Report
  - i. Submitted between July 1 and November 1 for the prior employment year to verify correct compensation and service credit
- e. Employer Retirement Verification (ERV)
  - i. Submitted for employees who are retiring to verify final year compensation, service credit and sick leave